# GOCToolKit V3 Installation and Quick Start Guide

# GOCToolKit V3 Installation and Quick Start Guide

Published Date : January 2024 Doc No : N18006AAMH05 Version: V4.0

| GOCToolKit V3 Installation and Quick Start Guide |  |  |
|--------------------------------------------------|--|--|
| Doc Num: N18006AAMH05 Published Date: January    |  |  |

# **1** Scope of Document

This is a GOC tool kit installation and quick start guide for programming GOC43 PLC.

#### References

N18006AAMH01 Graphic Operation Controller User Manual N18006AAMH02 GOC Main Unit (GC43MH-XXMR-D) Installation Manual N18006AAMH03 GOC Main Unit (GC43MH-XXMT-DS) Installation Manual N18006AAMH04 GOC Main Unit (GC43MH-XXMT-DSS) Installation Manual

| GOCToolKit V3 Installation and Quick Start Guide |                              |  |
|--------------------------------------------------|------------------------------|--|
| Doc Num: N18006AAMH05                            | Published Date: January 2024 |  |

## 2 Setup requirements

#### Hardware setup requirement:

Programming of GOC43 is possible through built-in Ethernet port interface provided on its backside as shown below.

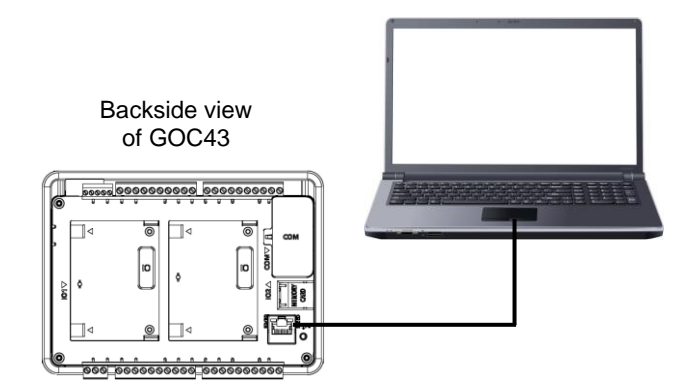

#### Software setup requirement:

Before installing the toolkit, ensure that the following system requirements are satisfied.

| Processor          | Dual Core                   |
|--------------------|-----------------------------|
| Disk space         | 2 GB                        |
| RAM memory         | 4GB                         |
| Screen resolution  | 800 x 600 or Higher         |
| Platform           | Windows® 10/ 11 (32/64 bit) |
| Ethernet interface | RJ 45                       |

| GOCToolKit V3 Installation and Quick Start Guide |                              |  |
|--------------------------------------------------|------------------------------|--|
| Doc Num: N18006AAMH05                            | Published Date: January 2024 |  |

# **3** GOC Tool Kit V3 Installation

For installation of GOCToolKit V3, follow the steps as provided below.

- 1. Confirm the requirement covered under 'Software setup requirement' section.
- 2. Download 'GOCToolkit V3.exe' 🔄 GOCToolkit V3.exe setup from MEI website.
- 3. Run 'GOCToolkit V3.exe' on your PC. During execution of .exe file.
- 4. Follow installation steps as below,

| d GOCToolkit V3 - InstallShield Wizard                                                                                     | X                                                                                                    |
|----------------------------------------------------------------------------------------------------|----------------------------------------------------------------------------------------------------|
| Welcome to the InstallShield Wizard for<br>GOCToolkit V3<br>The InstallShield/P3 Wizard will install GOCToolkit V3 on your |                                                                                                    |
| computer. To continue, dick Next.                                                                                          |                                                                                                    |
| WARNING: This program is protected by copyright law and<br>international treaties.                                         |                                                                                                    |
|                                                                                                    | In case if user uninstalls previous ToolKit versions from PC<br>and updates system with latest ToolKit setup, then before<br>running 'GOCToolkit V3.exe'. It is mandatory to uninstall<br>CODESYS 3.5.14.10 from PC and delete all files/ folders |
| <back next=""> Cancel</back>                                                                                               | from below paths                                                                                                    |
| Click "Next" button                                                                                                    | C:\Program Files (x86)\CODESYS 3.5.14.10     C:\Users\ <login.name>\AppData\Roamino\CODESYS</login.name>                                                                                                    |
| <b>\</b>                                                                                                    | C:\ProgramData\CODESYS                                                                                                    |
| 🛃 GOCToolkit V3 - InstallShield Wizard                                                                                     | Folder "CODESYS 3.5.14.10" should be empty before latest                                                                                                    |
| Destination Folder<br>Click Next to install to this folder, or click Change to install to a different folder.              |                                                                                                    |
|                                                                                                    | File Home Share View                                                                                                    |
| C: (Program Files (x86) (CODESYS 3.5.14.10) Change                                                                         |                                                                                                    |
|                                                                                                    | Clipboard Organize New Open Sele<br>← → ∨ ↑ → This PC → Windows (Ci) → Program Files (x80) → CODESYS 3.5.14.10 →                                                                                                    |
|                                                                                                    | This PC                                                                                                    |
|                                                                                                    | 3 DO Objects CODESYS 26-10-2020 20:00 File folder                                                                                                    |
|                                                                                                    | Destrop     Packages 26-10-2020 20:00 File folder     Tamp 26-10-2020 20:00 File folder                                                                                                    |
|                                                                                                    | Downloads     Music                                                                                                    |
|                                                                                                    |                                                                                                    |
| InstallShield                                                                                                    | videos 4 Windows (C:)                                                                                                    |
| < Back Next > Cancel                                                                                                    |                                                                                                    |
| Click "Next" button                                                                                                    |                                                                                                    |
|                                                                                                    |                                                                                                    |

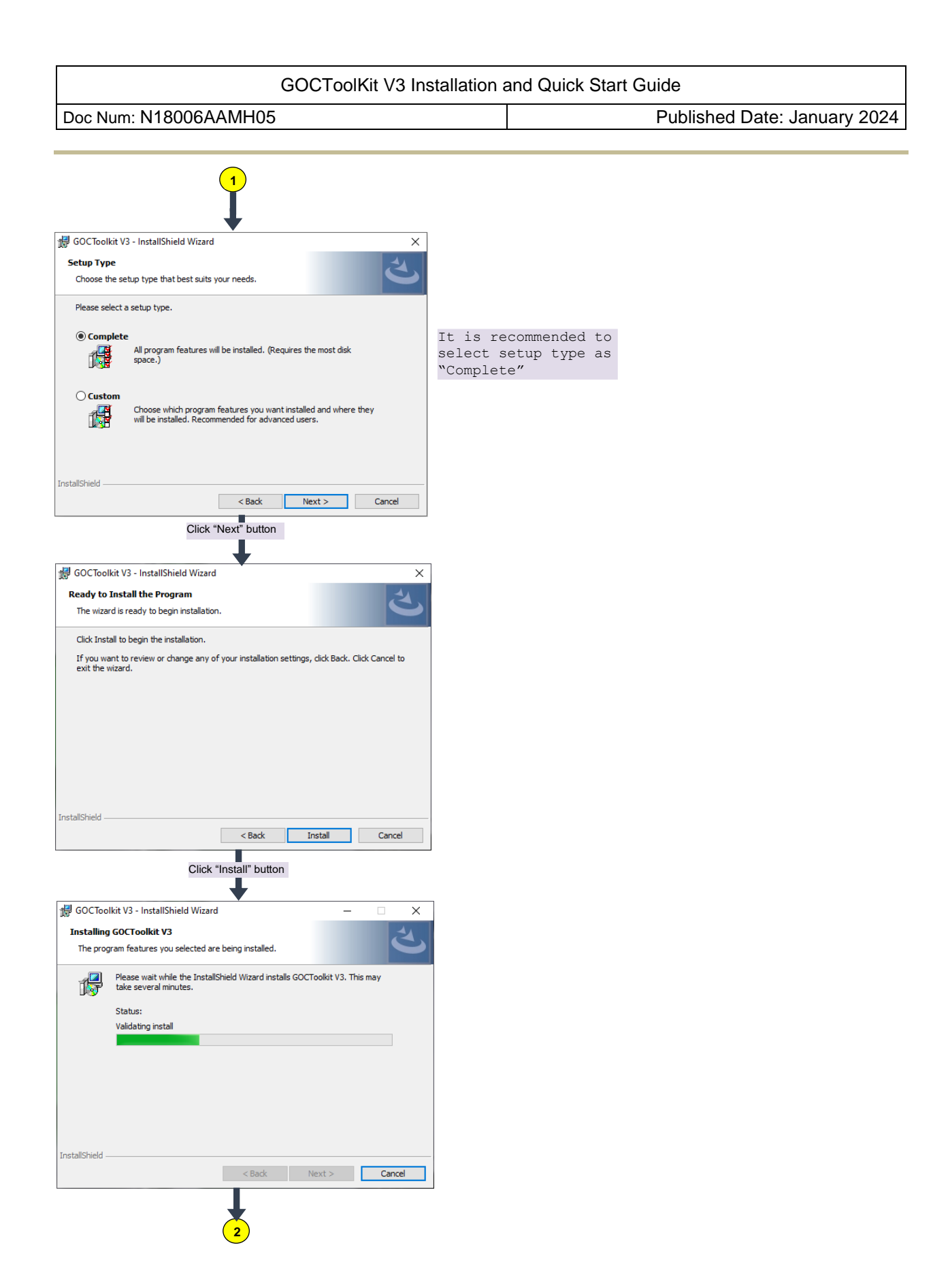

| GOCToolKit V3 Installation and Quick Start Guide |                                                                                                    |                                                             |                              |
|--------------------------------------------------|----------------------------------------------------------------------------------------------------|-------------------------------------------------------------|------------------------------|
| Doc Num: N18006AAMH05                            |                                                                                                    |                                                             | Published Date: January 2024 |
|                                                  |                                                                                                    |                                                             |                              |
|                                                  | 2                                                                                                    |                                                             |                              |
| 🔀 GOCToolkit V3 - InstallShiel                   | d Wizard X                                                                                                    |                                                             |                              |
|                                                  | InstallShield Wizard Completed<br>The InstallShield Wizard has successfully installed GOCToolkit<br>V3. Click Finish to exit the wizard. |                                                             |                              |
|                                                  | Show the Windows Installer log  Back Finish Cancel                                                                                       | Click on 'Finish' to<br>complete ToolKit V3<br>installation |                              |

This completes GOCToolKit V3 installation on PC/ laptop.

After successful installation, 'GOCToolKit V3' menu gets added under start menu as shown below.

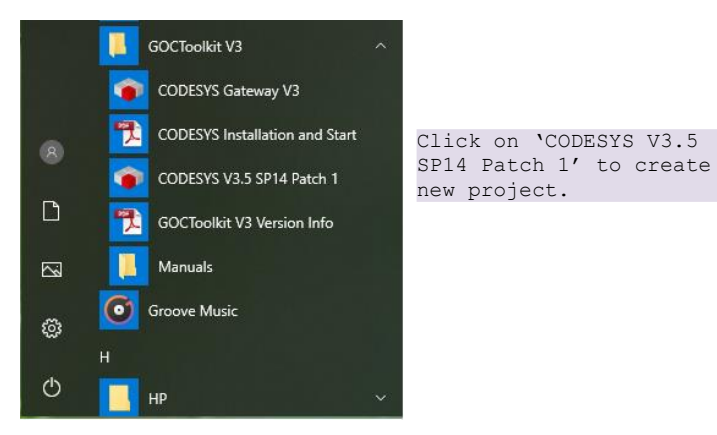

| GOCToolKit V3 Installation and Quick Start Guide |                              |  |
|--------------------------------------------------|------------------------------|--|
| Doc Num: N18006AAMH05                            | Published Date: January 2024 |  |

#### 4 Quick start

This section explains,

- 1. Creation of a new project using GOC43 project template
- 2. Hardware configuration
- 3. Create a simple ladder program
- 4. Create a simple HMI program
- 5. Download and online operations

#### 4.1 Creation of a new project using GOC43 project template

Open CoDeSys 3.5. Click on menu 'File'  $\rightarrow$  New Project, following window gets pop up.

Select category 'Projects' and click on template 'GOC43 project'.

Click OK to save project.

| 管 New Pro   | ect                                                                       | ×                                  |
|-------------|---------------------------------------------------------------------------|------------------------------------|
| Categories  | Templates:                                                                |                                    |
| Lib         | aries ects                                                                |                                    |
|             | GOC43 project Standard<br>project                                         |                                    |
| A project w | h one GOC main unit, one application and empty implementation of PLC_PRG. |                                    |
| Name:       | Untitled1                                                                 | Add project name                   |
| Location:   | D:\Projects Data\GOC43\GOC43_User Documents ~                             |                                    |
|             |                                                                           | Select location<br>to save project |
|             | OK Cancel                                                                 |                                    |

After saving project below 'GOC 43 Project' window gets pop up.

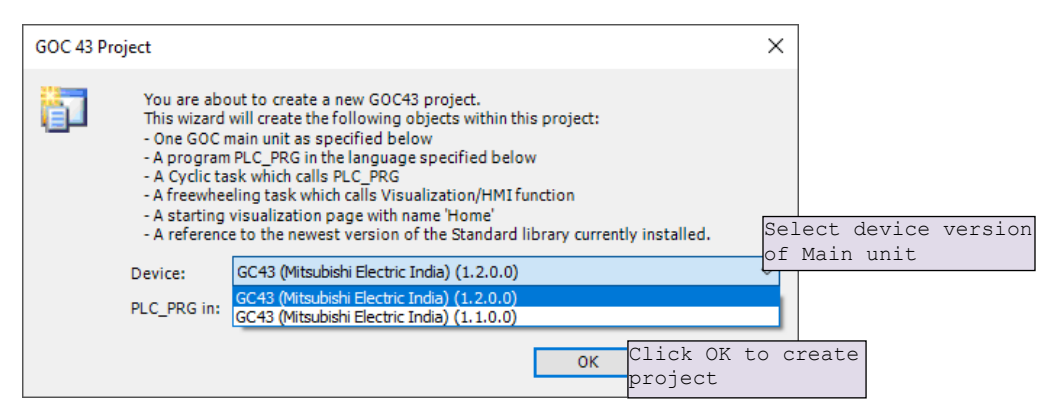

Refer document 'N18006AAMH07 GOC43 Version Compatibility' (Version: 2.0) for more details.

| GOCToolKit V3 Installation | n and Quick Start Guide      |
|----------------------------|------------------------------|
| Doc Num: N18006AAMH05      | Published Date: January 2024 |

| TestProject.project - CODESYS                               | -            | o × |
|-------------------------------------------------------------|--------------|-----|
| File Edit View Project Build Online Debug Tools Window Help |              |     |
| ○ ○ ○ ○ ○ ○ ○ ○ ○ ○ ○ ○ ○ ○ ○ ○ ○ ○ ○                       |              |     |
|                                                             |              |     |
| Devices v 4 X                                               |              |     |
| Testholect                                                  |              |     |
|                                                             |              |     |
| 🗣 🗃 PLC Logic                                               |              |     |
| 😑 💿 Application                                             |              |     |
| 📓 GVL                                                       |              |     |
| 📓 ImplicitiOList                                            |              |     |
| Timagepool                                                  |              |     |
| - 📶 Ubrary Manager                                          |              |     |
| - I PLC_PRG (PRG)                                           |              |     |
| Task Configuration                                          |              |     |
| i i i i i i i i i i i i i i i i i i i                       |              |     |
|                                                             |              |     |
|                                                             |              |     |
| - W1 visucents, visu_erg                                    |              |     |
|                                                             |              |     |
|                                                             |              |     |
|                                                             |              |     |
| Keys (FDs)                                                  |              |     |
| IDExtensions (IDExtensions)                                 |              |     |
| ↓ K <empty></empty>                                         |              |     |
| ⊂ <b>K</b> <empty></empty>                                  |              |     |
| G (COMExtension)                                            |              |     |
| K <empty></empty>                                           |              |     |
| i Ehernet (Ehernet)                                         |              |     |
|                                                             |              |     |
|                                                             |              |     |
| Se Devices To POLIs                                         |              |     |
| Message - Total 0 error(s), 0 warming(s), 0 message(s)      |              |     |
| Lastbuikt 😧 0 🕐 0 Precomple: 🗸 🦛 Project us                 | er: (nobody) | 0   |
|                                                             |              |     |

After clicking OK, following 'Devices' tab gets open as shown below.

Click on 'Device(GC43)' as shown below.

| TestProject.project - CODESYS                         |                                                                                                    |                                        | - 0 ×                  |
|-------------------------------------------------------|----------------------------------------------------------------------------------------------------|----------------------------------------|------------------------|
| File Edit View Project Build Online                   | Debug Tools Window He                                                                                                    | lp l                                   | 7                      |
| [1] 🖉 🖬 📾 🗠 적 3 🖷 📾 🛤 15 🐴                            | (4)    11 11 12 12 12 12 12 12 12 12 12 12 12                                                                                                    | - 13   田   <b>3</b> (13)               |                        |
|                                                       |                                                                                                    |                                        |                        |
| Devices - 7 X                                         | Device X                                                                                                    |                                        | -                      |
| Devices         • • • • • • • • • • • • • • • • • • • | Average and a set of the set of the set | San nethod Gatewy * Device *           |                        |
| Services POUs                                         |                                                                                                    | Your device can be secured. Learn more |                        |
| Messages - Total 0 error(s), 0 warning(s), 0 messag   | e(s)                                                                                                    |                                        |                        |
|                                                       |                                                                                                    | Last build: 🗿 0 😗 0 Precomple: 🗸 🖓     | Project user: (nobody) |

This completes project creation and device (Main unit) selection.

| GOCToolKit V3 Installation and Quick Start Guide |                              |
|--------------------------------------------------|------------------------------|
| Doc Num: N18006AAMH05                            | Published Date: January 2024 |
|                                                  |                              |

## 4.2 Hardware configuration

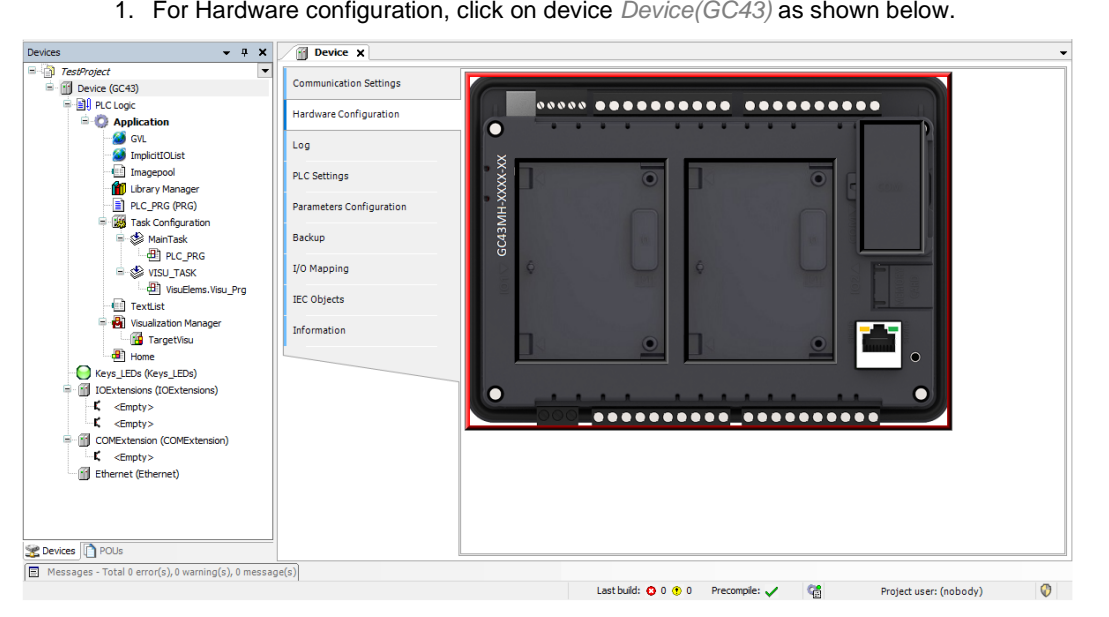

1. For Hardware configuration, click on device *Device(GC43)* as shown below.

2. On Hardware configuration tab, back side view of Main unit is shown as below.

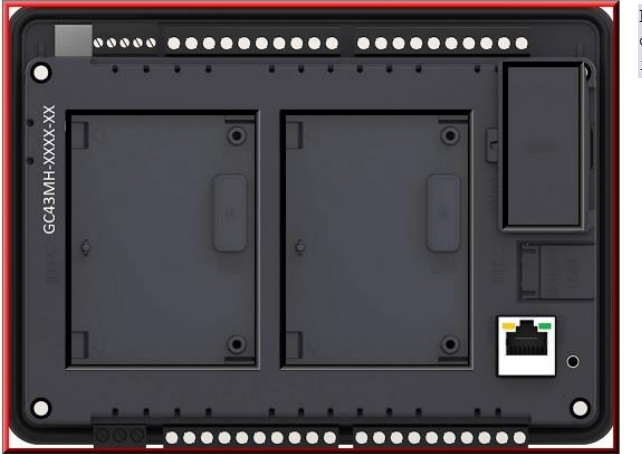

Red highlighter denotes Main unit is selected.

| GOCToolKit V3 Installatio | n and Quick Start Guide      |
|---------------------------|------------------------------|
| Doc. Num.: N18006AAMH05   | Published Date: January 2024 |

3. To update the device, right click on Main unit area opens, Update Device window.

| Update Device                                                          |                                                                                                    |                |                                      | ×     |                         |
|------------------------------------------------------------------------|----------------------------------------------------------------------------------------------------|----------------|--------------------------------------|-------|-------------------------|
| Name: Device                                                           |                                                                                                    |                |                                      |       |                         |
| Action:                                                                |                                                                                                    |                |                                      |       |                         |
| O Append device                                                        | ○ Insert device ○ Plug                                                                                                    | device 🔘 L     | Ipdate device                        |       |                         |
| String for a fulltext s                                                | earch                                                                                                    | Vendor:        | Mitsubishi Electric India            | ~     |                         |
| Name                                                                   | Vendor                                                                                                    | Version        | Description                          |       |                         |
| GC43                                                                   | Mitsubishi Electric India                                                                                                    | 0.0.0.13       | 16 Digital Input + 16 Digital Output |       |                         |
| Group by catego<br>Name: GC4<br>Version: 0.<br>Order Num<br>Descriptio | ny Display all versions<br>stabiliti Electric India<br>stabiliti Electric India<br>stability of the stability of the stability of t | (for experts o | nly) Display outdated versions       |       |                         |
| Update and try to<br>Device                                            | preserve most informat                                                                                                    | ion of         |                                      |       | Coloct dowigo and click |
| (You can sele                                                          | ct another target node in th                                                                                                    | e navigator w  | hile this window is open.)           |       | on 'Update Device'      |
|                                                                        |                                                                                                    |                | Update Device                        | Close | · · ·                   |

- 4. To plug an IO extension unit, below steps can be followed.
  - 1. Back side view shows IO1 slot, IO2 slot and COM slot where user can plug extension unit.
  - 2. Click on slot area to highlight selected slot.
  - 3. Do right click on selected slot, to plug extension as shown below.

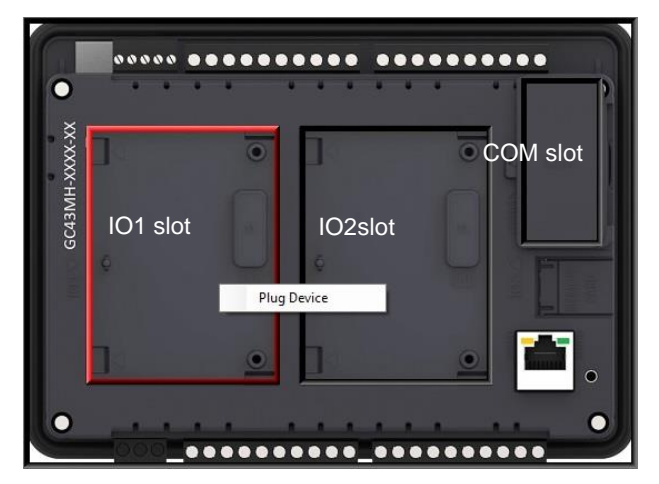

| ned Date: January 2024 |
|------------------------|
|                        |

5. Click on context menu 'Plug Device' to pop up 'Plug Device' window as shown below.

| Plug Device                                                                                                    |                                                                                                    |                                                                         |                                                                                                    | ×                                                       |                             |                                     |                |   |
|----------------------------------------------------------------------------------------------------|----------------------------------------------------------------------------------------------------|-------------------------------------------------------------------------|----------------------------------------------------------------------------------------------------|---------------------------------------------------------|-----------------------------|-------------------------------------|----------------|---|
| Artion:                                                                                                    | rt device ) Plug dev                                                                                                    | rice 🔿 Updat                                                            | e device                                                                                                    |                                                         |                             |                                     |                |   |
| String for a fulltext search                                                                                                    |                                                                                                    | Vendor: Mits                                                            | ubishi Electric India                                                                                                    | ~                                                       |                             |                                     |                |   |
| Name                                                                                                    | Vendor                                                                                                    | Version                                                                 | Description                                                                                                    |                                                         |                             |                                     |                |   |
| GC-4UAD-12E<br>GC-4UAD-16<br>GC-6EYR-ES<br>GC-8ET-ESS<br>GC-8EX-ES                                                                                                 | Mitsubishi Electric Ind<br>Mitsubishi Electric Ind<br>Mitsubishi Electric Ind<br>Mitsubishi Electric Ind<br>Mitsubishi Electric Ind | dia 0.0.0.1<br>dia 0.0.0.1<br>dia 0.0.0.2<br>dia 0.0.0.2<br>dia 0.0.0.2 | 4 Channel Universal Analog<br>4 Channel Universal Analog<br>This is 6Pt. Relay output ext<br>This I/O extension unit(GC-8<br>This is 8Pt. 24VDC Digital Inp | /oltage/<br>/oltage/<br>ension u<br>ET-ESS)<br>ut exter | device<br>require<br>button | as per<br>ement and o<br>'Plug Devi | click<br>lce'. | C |
| Group by category<br>Mame: GC-4UAD-12<br>Vendor: Mitsubishi E<br>Categories:<br>Version: 0.0.0.1<br>Order Number: GC<br>Description: 4 Cha<br>to 150°C) Input, 12- | Display all versions (for<br>lectric India<br>-4UAD-12<br>nnel Universal Analog Vo<br>bit                                           | experts only)                                                           | Display outdated versions                                                                                                    |                                                         |                             |                                     |                |   |
| Plug selected device into<br><empty><br/>(You can select anoth</empty>                                                                                             | the slot<br>er target node in the na                                                                                                | vigator while t                                                         | nis window is open.)                                                                                                    |                                                         |                             |                                     |                |   |
|                                                                                                    |                                                                                                    |                                                                         | Plug Device C                                                                                                    | lose                                                    |                             |                                     |                |   |

6. After plugging IO extensions, if user requires to plug/update or delete device as per application requirement, right click on extension unit.

For example, IO1 slot extension unit is selected and right clicked as shown below.

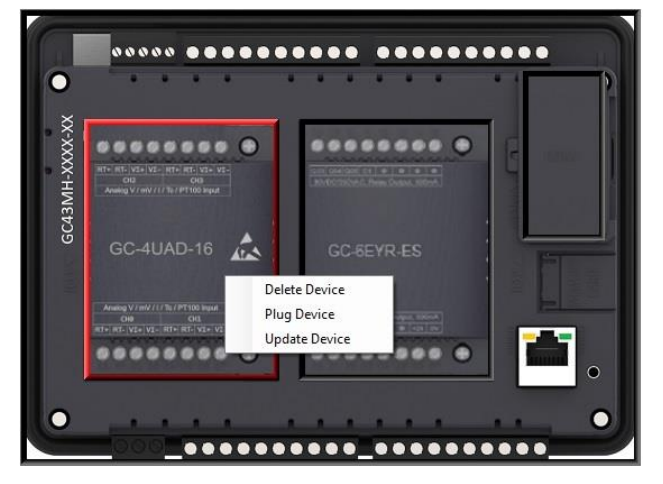

This completes one method for plugging IO extensions and COM extensions.

| GOCToolKit V3 Installatio | n and Quick Start Guide      |
|---------------------------|------------------------------|
| Doc. Num.: N18006AAMH05   | Published Date: January 2024 |

Alternately, user can plug extension devices in respective slots (*IOExtensions* and *COMExtension*) in Device tree. Follow the steps below.

- 1. Right click on *<Empty>* slot to pop up context menu.
- 2. Click on *Plug Device*. *Plug Device* dialog shows list of extension devices supported for the selected slot.
- 3. Select extension device and double click on it or click on button *Plug Device* to attach it to selected slot.

After plugging, default name of I/O extension unit as IOE1<UnitOrderingCode> and IOE2<UnitOrderingCode>.

| Devices - 4                 | ĸ        |                                     |                                                                        |                                         |                                             |                      |                                               |          |
|-----------------------------|----------|-------------------------------------|------------------------------------------------------------------------|-----------------------------------------|---------------------------------------------|----------------------|-----------------------------------------------|----------|
| Test Project                | •        |                                     | 🕤 Plug                                                                 | Device                                  |                                             |                      |                                               | $\times$ |
| Device (GC43)               |          |                                     |                                                                        |                                         |                                             |                      |                                               |          |
| PLC Logic                   |          | Name: GC_4A_12                      |                                                                        |                                         |                                             |                      |                                               |          |
| = O Application             |          | Action:                             |                                                                        |                                         |                                             |                      |                                               |          |
| GVL                         |          |                                     | O Ann                                                                  | end device 🔘 Inser                      | t device 🔘 Plug d                           | evice 🕜 Undate d     | device                                        |          |
| ImplicitIOList              |          |                                     | Comp                                                                   |                                         | Contra Contrago                             | O optimie            |                                               |          |
| Imagepool                   |          |                                     | String f                                                               | for a fulltext search                   |                                             | Vendor: Mitsub       | ishi Electric India                           | $\sim$   |
| Library Manager             |          |                                     |                                                                        |                                         |                                             |                      |                                               | -11      |
| Fight Tack Configuration    |          |                                     | Name                                                                   | e                                       | Vendor                                      | Version              | Description                                   |          |
| iask Configuration          |          |                                     | B 🛍                                                                    | Miscellaneous                           |                                             |                      |                                               |          |
| A DIC DOC                   |          |                                     |                                                                        | GC-4A-12                                | Mitsubishi Electric I                       | ndia 0.0.0.1         | 2 Channel Analog Voltage/ Current Input, 3    | 16 t     |
|                             |          |                                     | 2-                                                                     | GC-4DA-12                               | Mitsubishi Electric I                       | ndia 0.0.0.1         | 4 Channel Analog Voltage/Current Output,      | 12       |
|                             |          |                                     |                                                                        | GC-4UAD-10                              | Mitsubishi Electric I                       | ndia 0.0.0.1         | 4 Channel Universal Analog Voltage/Curren     | it/P     |
| TextList                    |          |                                     |                                                                        | GC-4UAD-10E                             | Mitsubishi Electric I                       | ndia 0.0.0.1         | 4 Channel Universal Analog Voltage/Curren     | it/P     |
| 😑 👘 Visualization Manager   |          |                                     |                                                                        | GC-4UAD-16                              | Mitsubishi Electric I                       | ndia 0.0.0.1         | 4 Channel Universal Analog Voltage/ Currer    | nt/i     |
| TargetVisu                  |          |                                     | -                                                                      | GC-6EYR-ES                              | Mitsubishi Electric I                       | ndia 0.0.0.2         | 6Pt. Relay output, 500mA per Output, 220      | VAC      |
| Home Home                   |          |                                     |                                                                        | GC-8ET-ESS                              | Mitsubishi Electric I                       | ndia 0.0.0.2         | 4 Pt. 24VDC digital inputs, sink/source + 4 I | Pt.      |
| Keys_LEDs (Keys_LEDs)       |          |                                     | L L                                                                    | GC-8EX-ES                               | Mitsubishi Electric I                       | ndia 0.0.0.2         | 8Pt. 24VDC Digital Input. sink/source         |          |
| IOExtensions (IOExtensions) |          |                                     |                                                                        |                                         |                                             |                      |                                               |          |
| - K <empty></empty>         | de la    | -                                   | <                                                                      |                                         |                                             |                      |                                               | >        |
| <b>ι</b> ζ <empty></empty>  | <u>w</u> | Cut                                 | Gro                                                                    | up by category 📃 D                      | isplay all versions (f                      | or experts only)     | Display outdated versions                     |          |
| COMExtension (COMExtension) | L.       | Сору                                |                                                                        |                                         |                                             |                      |                                               | -1       |
| K <empty></empty>           | r B      | Paste                               |                                                                        | Name: GC-4A-12<br>Vendor: Mitsubishi Ek | ectric India                                |                      |                                               |          |
| Ethernet (Ethernet)         | ×        | Delete                              |                                                                        | Categories:                             |                                             |                      | meter indefinition                            |          |
|                             | æ        | Properties                          |                                                                        | Version: 0.0.0.1<br>Order Number: GC-   | 4A-12                                       |                      | 00-41-12                                      |          |
|                             | 1000     | Add Object                          |                                                                        | Analog Voltage/Curre                    | nel Analog Voltage/ C<br>ent output 12 bit. | urrent Input, 16 bit | s and 2 Channel                               |          |
|                             | 6        | Add Folder                          |                                                                        |                                         |                                             |                      |                                               |          |
|                             | -        | Plug Device                         |                                                                        |                                         |                                             |                      |                                               | -1       |
|                             |          | Dirable Device                      | Plug s                                                                 | elected device into                     | the slot                                    |                      |                                               |          |
|                             |          | Disable Device                      | <emp< td=""><td>ty&gt;</td><td></td><td></td><td></td><td></td></emp<> | ty>                                     |                                             |                      |                                               |          |
|                             |          | Download missing device description | <b>9</b> (                                                             | You can select anothe                   | r target node in the i                      | navigator while this | s window is open.)                            |          |
|                             | 0.       | Edit Object                         |                                                                        |                                         |                                             |                      |                                               |          |
|                             |          | Edit Object With                    |                                                                        |                                         |                                             |                      | Plug Device Close                             |          |
|                             |          | Edit IO mapping                     |                                                                        |                                         |                                             |                      |                                               |          |
|                             |          | Import mappings from CSV            | Here                                                                   | . defaul                                | t name                                      | of T/O               |                                               |          |
|                             |          | Export mappings to CSV              | 11010                                                                  | , actual                                |                                             | 011/0                | 43 10)                                        |          |
|                             |          | Cinculation                         | exte                                                                   | nsion ur                                | nit is l                                    | OEI (GC-             | -4A-12)                                       |          |
|                             | 4        | Simulation                          | in d                                                                   | levice tr                               | cee.                                        |                      |                                               |          |
| <                           | >        |                                     |                                                                        |                                         |                                             |                      |                                               |          |

This completes hardware configuration selection

For parameter configuration, of individual Main unit variants and IO extension units.refer N18006AAMH01 Graphic Operation Controller User Manual.

| GOCToolKit V3 Installation and Quick Start Guide |                              |  |  |  |  |  |  |
|--------------------------------------------------|------------------------------|--|--|--|--|--|--|
| Doc. Num.: N18006AAMH05                          | Published Date: January 2024 |  |  |  |  |  |  |
|                                                  |                              |  |  |  |  |  |  |

#### 7. I/O Mapping

For GOC43, I/O memory map is fixed. Main unit consumes input memory %IB0, %IB1 and output memory %QB0, %QB1. I/O Mapping tab shows digital Inputs and outputs as shown below.

| Variable       | Mapping | Channel         | Address | Type    | Default Value | Unit   | Descripti | ion               |
|----------------|---------|-----------------|---------|---------|---------------|--------|-----------|-------------------|
| E M DI MAIN    | *       | Digital Inputs  | 0 %IW0  | WORD    | 0             |        | Input     |                   |
| DI MAIN 0      |         | 100             | %DX0.0  | BOOL    | FALSE         |        |           |                   |
| DI MAIN 1      | 10      | 101             | %DX0.1  | BOOL    | FALSE         |        |           |                   |
| DI MAIN 2      | ***     | 102             | %DX0.2  | BOOL    | FALSE         |        |           |                   |
| DI MAIN 3      |         | 103             | %DX0.3  | BOOL    | FALSE         |        |           |                   |
| DI MAIN 4      | 10      | 104             | %DX0.4  | BOOL    | FALSE         |        |           |                   |
| DI MAIN 5      | ***     | 105             | %DX0.5  | BOOL    | FALSE         |        |           |                   |
| DI MAIN 6      |         | 106             | %DX0.6  | BOOL    | FALSE         |        |           |                   |
| - DI MAIN 7    | ***     | 107             | %DX0.7  | BOOL    | FALSE         |        |           |                   |
| DI MAIN 8      | ***     | 108             | %DX1.0  | BOOL    | FALSE         |        |           |                   |
| 👋 DE MAIN 9    | ***     | 109             | %DX1.1  | BOOL    | FALSE         |        |           |                   |
| - M DI MAIN 10 | 10      | I 10            | %DX1.2  | BOOL    | FALSE         |        |           |                   |
| DI MAIN 11     | 10      | I11             | %DX1.3  | BOOL    | FALSE         |        |           |                   |
| DI MAIN 12     | 10      | 112             | %DX1.4  | BOOL    | FALSE         |        |           |                   |
| DI MAIN 13     | ***     | I13             | %DX1.5  | BOOL    | FALSE         |        |           |                   |
| DI MAIN 14     | ***     | 114             | %DX1.6  | BOOL    | FALSE         |        |           |                   |
| DI MAIN 15     |         | 115             | %IX1.7  | BOOL    | FALSE         |        |           |                   |
| B V DO MAIN    |         | Digital Outputs | %QW0    | WORD    | 0             |        | Output    |                   |
| DO MAIN 0      |         | Q00             | %QX0.0  | BOOL    | FALSE         |        |           |                   |
| DO MAIN 1      | ***     | Q01             | %QX0.1  | BOOL    | FALSE         |        |           |                   |
| DO MAIN 2      | ***     | Q02             | %QX0.2  | BOOL    | FALSE         |        |           |                   |
| DO MAIN 3      | 10      | Q03             | %QX0.3  | BOOL    | FALSE         |        |           |                   |
| DO_MAIN_4      | ***     | Q04             | %QX0.4  | BOOL    | FALSE         |        |           |                   |
| DO_MAIN_5      | ***     | Q05             | %QX0.5  | BOOL    | FALSE         |        |           |                   |
| DO_MAIN_6      |         | Q06             | %QX0.6  | BOOL    | FALSE         |        |           |                   |
| DO_MAIN_7      |         | Q07             | %QX0.7  | BOOL    | FALSE         |        |           |                   |
| DO_MAIN_8      | ***     | Q08             | %QX1.0  | BOOL    | FALSE         |        |           |                   |
| DO_MAIN_9      |         | Q09             | %QX1.1  | BOOL    | FALSE         |        |           |                   |
| DO_MAIN_10     |         | Q10             | %QX1.2  | BOOL    | FALSE         |        |           |                   |
| DO_MAIN_11     |         | Q11             | %QX1.3  | BOOL    | FALSE         |        |           |                   |
| DO_MAIN_12     |         | Q12             | %QX1.4  | BOOL    | FALSE         |        |           |                   |
| DO_MAIN_13     |         | Q13             | %QX1.5  | BOOL    | FALSE         |        |           |                   |
| DO_MAIN_14     |         | Q14             | %QX1.6  | BOOL    | FALSE         |        |           |                   |
| DO_MAIN_15     |         | Q15             | %QX1.7  | BOOL    | FALSE         |        |           |                   |
|                |         |                 |         | Darat m | Alumia        | undate | undahlanı | the second double |

Predefined symbolic names (with prefix as '\_') are global variables assigned for each input and output.

For input I00, symbolic name is \_DI\_MAIN\_0 and address is %IX0.0.

Prefix is  $\_DI\_$  and text MAIN\_0 indicates that it is input IO0 of Main unit.

Change the symbolic name after double click on name in Variable column. The dialog below pops up to confirm the change in name throughout the Application .

| Automatic Refactoring: Rename                                              |                                 |                | ×             |                         |
|----------------------------------------------------------------------------|---------------------------------|----------------|---------------|-------------------------|
| You did rename the variable _DI_M<br>adapt all references within the proje | AIN_1 to _DI_Station. E<br>act? | Do you want to | automatically | Click Yes to accept<br> |
| Configure Refactoring                                                      | Yes                             | ↓<br>No        | Cancel        | name.                   |

In Online mode,

Column Default Value shows IO values.

Debug  $\rightarrow$  Write values (Ctrl + F7) allows user to write values to outputs by modifying values in *Prepared* Value column.

| GOCToolKit V3 Installatio | n and Quick Start Guide      |
|---------------------------|------------------------------|
| Doc. Num.: N18006AAMH05   | Published Date: January 2024 |
|                           |                              |

#### 8. IEC Objects

IEC objects are pre-defined global variables ((with prefix as '\_') which consists of system variables and variables related to various functions.

The dialog below shows offline view.

|                         |                        |         | ariable           |
|-------------------------|------------------------|---------|-------------------|
|                         | Variable               | Mapping | Туре              |
| ardware Configuration   |                        | *       | Base_Analog       |
| 0                       |                        | *       | HSC0              |
| 9                       | 🖗 _HSC3                | *       | HSC3              |
| C Settings              | 🧼 🧼 _SysvarCPU         | ***     | SysvarCPU         |
|                         | SysvarDiskMemory       | ***     | SysvarDiskMemory  |
| arameters Configuration | SysvarETH              | **      | SysvarETH         |
|                         | 🧼 🧳 _SysvarHMI         | **      | SysvarHMI         |
| ackup                   | SysvarMemPtr           | *       | SysvarMemPtr      |
|                         | SysvarRTC              | **      | SysvarRTC         |
| 0 Mapping               | SysvarSDCard           | **      | SysvarSDCard      |
| C Objects               | 🧼 🧳 _SysvarVersionInfo | ***     | SysvarVersionInfo |

User can monitor and modify values of IEC objects in Online mode.

Using tab "IEC Objects", user can monitor and set system variables in CoDeSys online mode.

#### 9. PLC Settings

User can make the basic settings like handling of inputs and outputs and the bus cycle task.

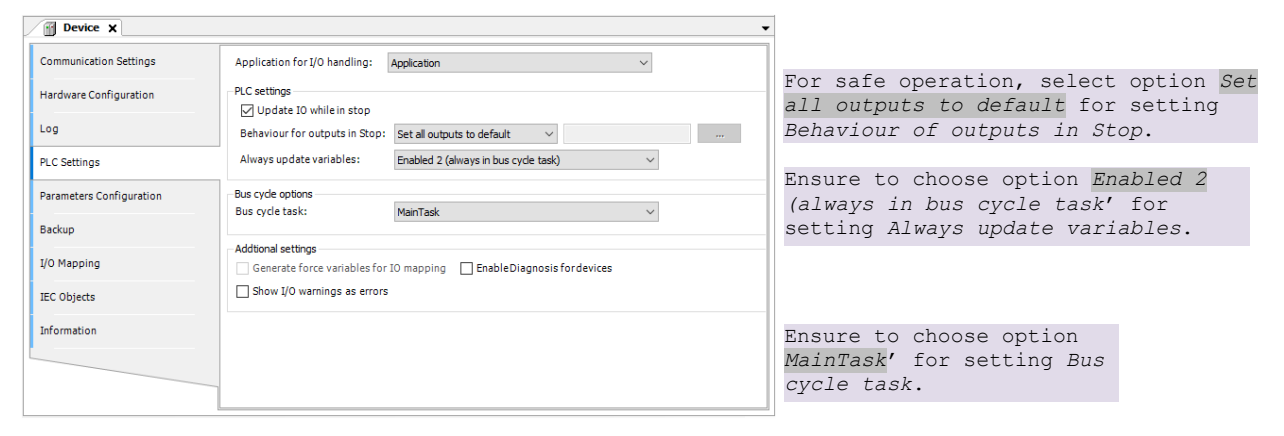

| GOCToolKit V3 Installatio | n and Quick Start Guide      |
|---------------------------|------------------------------|
| Doc. Num.: N18006AAMH05   | Published Date: January 2024 |

#### **4.3** To create simple ladder program

In this section, we can write a PLC code using ladder editor as an exercise.

- Add new POU with ladder language
- Add a variable 'Start' and 'Motor'
- Switch ON 'Motor' if 'Start' is ON for 1 sec or more.
- Call POU in PLC\_PRG

#### Adding new POU with ladder language

| Devices 👻 🔻 🗙                                      |                                              | ToolBox 👻 🕂 🗙 |
|----------------------------------------------------|----------------------------------------------|---------------|
|                                                    |                                              |               |
| = m Device (GC43)                                  |                                              |               |
|                                                    | Add POU ×                                    |               |
| ORight click on application                        |                                              |               |
| and execute Add object >                           | Create a new POU (Program Organization Unit) |               |
| P00                                                |                                              |               |
| Add Object • ? DUT                                 | News                                         |               |
| 📑 Edit Object 🔄 Image Pool                         | Name:                                        | the POU       |
| Edit Object With 🛩 Interface                       | Муроо                                        |               |
| Login     POU     POU     POU for implicit checks  | Туре                                         |               |
| TargetVisu                                         | Program     Sele                             | ct type as    |
| Home  Keys LEDs (Keys LEDs)  Keys LEDs (Keys LEDs) | Function Block                               | ant           |
| IDExtensions (IDExtensions)                        | C tale da                                    |               |
| - K <empty><br/>- K <empty></empty></empty>        | Extends:                                     |               |
| COMExtension (COMExtension)                        | Implements:                                  |               |
| Ethernet (Ethernet)                                | Final Abstract                               |               |
|                                                    | Access specifier:                            |               |
|                                                    | ~                                            |               |
|                                                    | Method implementation language:              |               |
|                                                    | Continuous Function Chart (CFC) $$           |               |
|                                                    | Genetion Asolast programming                 |               |
|                                                    | Ladder Logic Diagra                          | am (LD)       |
|                                                    | Return type.                                 | ····· ( /     |
|                                                    |                                              |               |
|                                                    | Implementation language:                     |               |
|                                                    | Ladder Logic Diagram (LD) $\checkmark$       |               |
|                                                    |                                              | _             |
|                                                    | GClick ADD Add Cancel                        |               |
|                                                    |                                              |               |
|                                                    |                                              |               |

| GOCToolKit V3 Installation and Quick Start Guide |                              |  |
|--------------------------------------------------|------------------------------|--|
| Doc. Num.: N18006AAMH05                          | Published Date: January 2024 |  |
|                                                  |                              |  |

Click on "MyPOU (PRG)" to open as below.

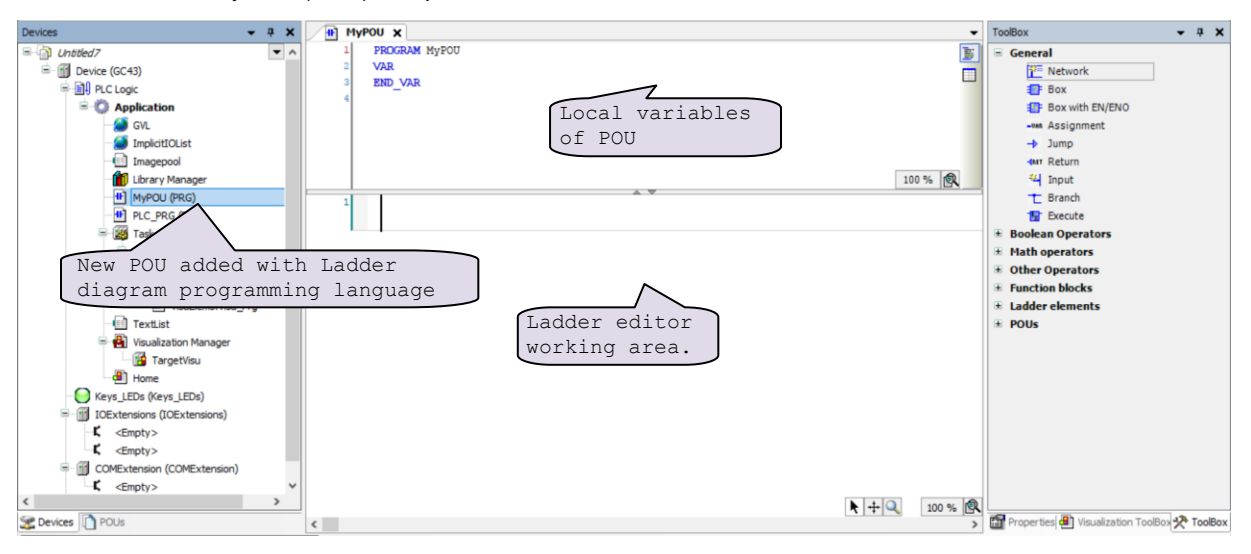

#### Add variable 'Start' and 'Motor'

For adding new element (here, contact) in ladder network, drag and drop respective element from toolbox to editor as shown below.

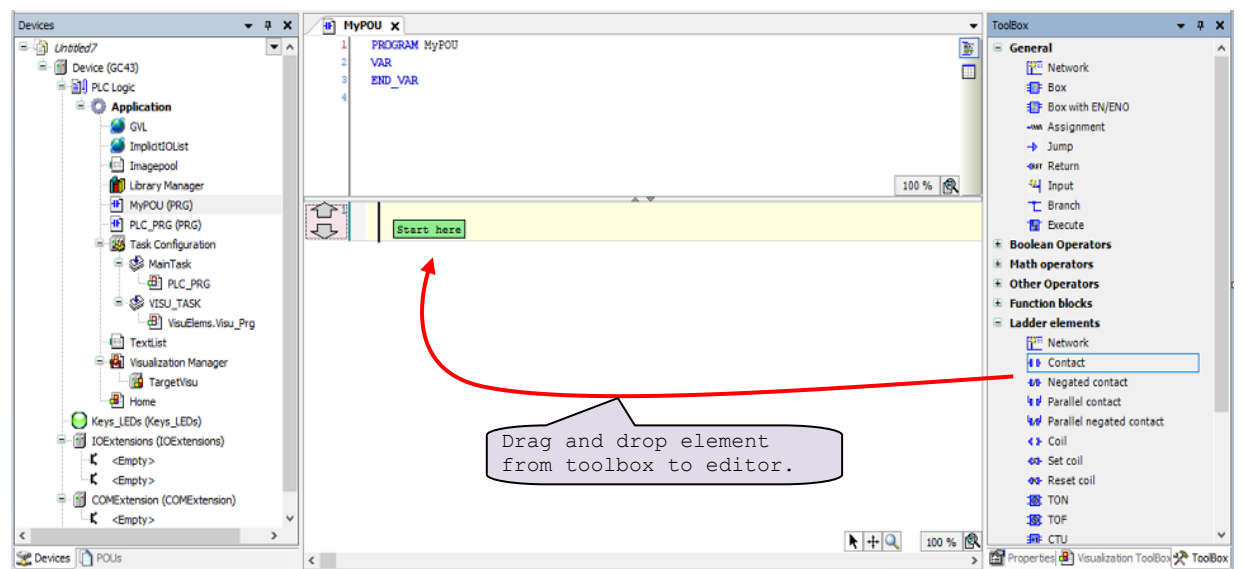

| GOCToolKit V3 Installation and Quick Start Guide |                              |  |
|--------------------------------------------------|------------------------------|--|
| Doc. Num.: N18006AAMH05                          | Published Date: January 2024 |  |
|                                                  |                              |  |

A view after adding new contact element in editor is as below,

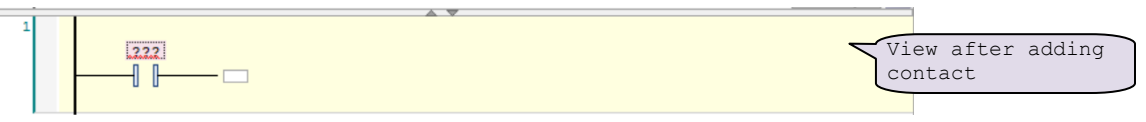

Similarly, user can add coil element to ladder network.

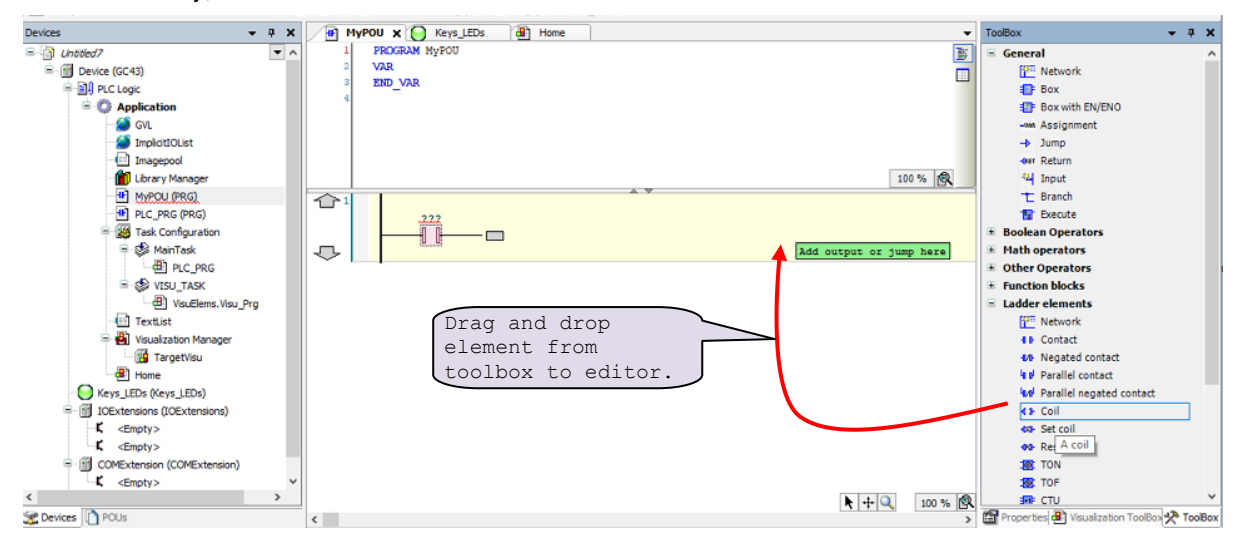

A view after adding new coil element in editor is as below,

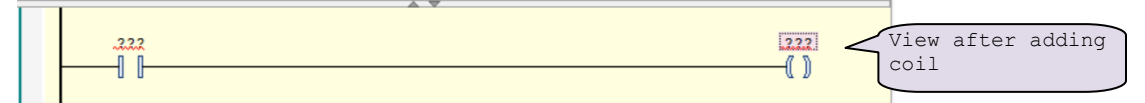

After adding elements to ladder network, user can assign variable to element as shown below.

| GOCToolKit V3 Installatio | n and Quick Start Guide      |
|---------------------------|------------------------------|
| Doc. Num.: N18006AAMH05   | Published Date: January 2024 |

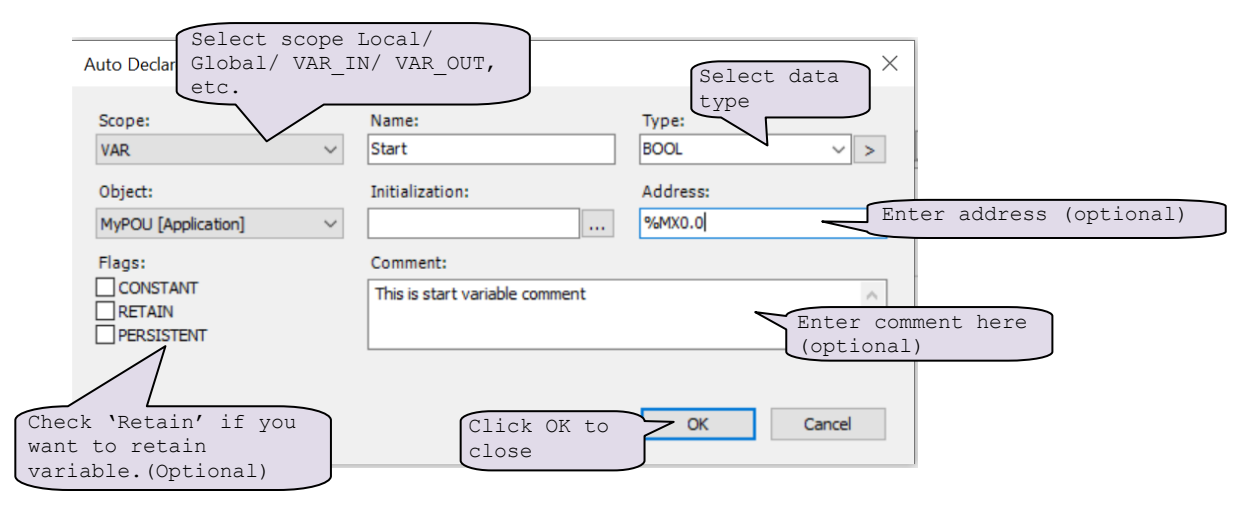

Similarly, assign variable to coil element as 'Motor'.

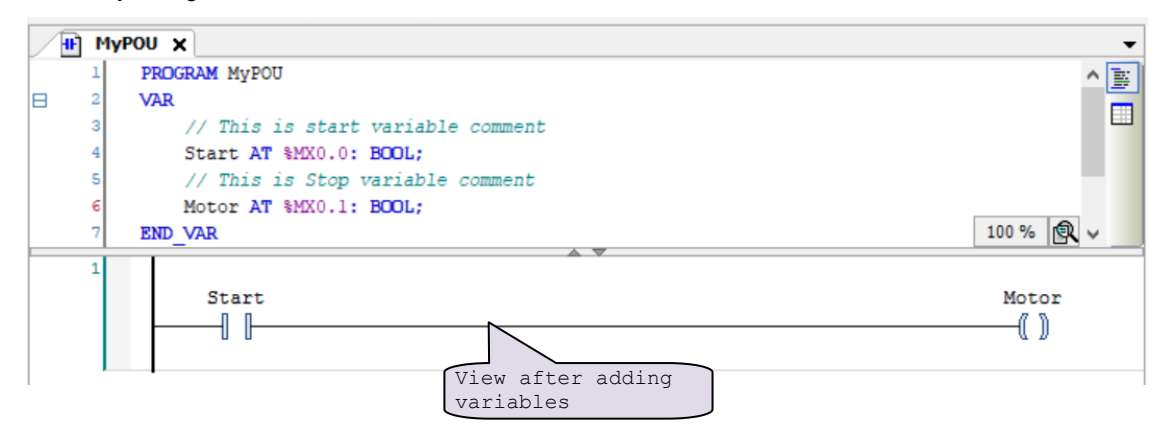

| GOCToolKit V3 Installation and Quick Start Guide |                              |  |
|--------------------------------------------------|------------------------------|--|
| Doc. Num.: N18006AAMH05                          | Published Date: January 2024 |  |
|                                                  |                              |  |

#### Switch ON 'Motor', if 'Start' is ON for 1 sec.

To turn 'Motor' ON when 'Start' is ON for 1 sec, it is required to add timer function block in ladder network as shown below.

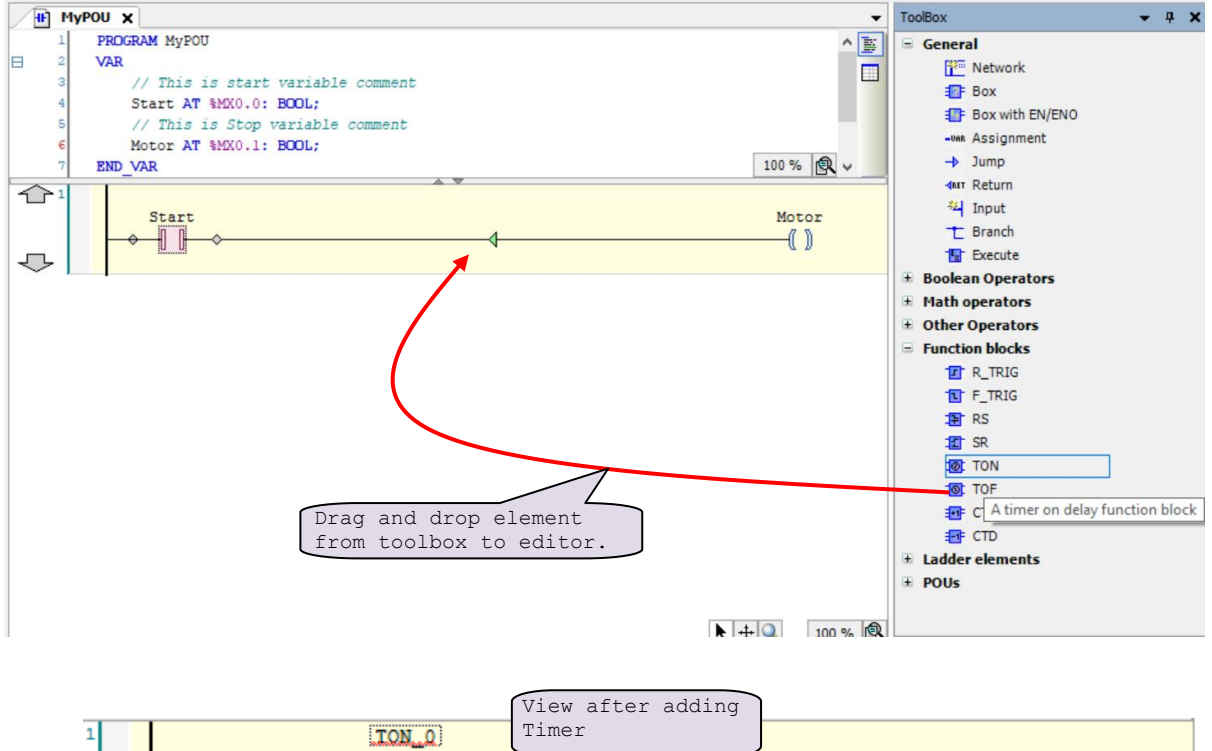

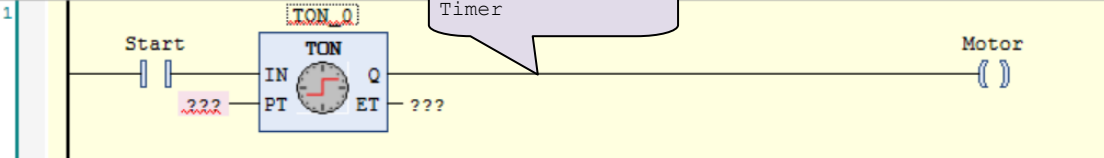

After pressing enter, auto-declare dialogue opens to declare timer FB instance.

| Auto Declare                               |                | ×              | Change Name and comment |
|--------------------------------------------|----------------|----------------|-------------------------|
| Scope:<br>VAR ~                            | Name:<br>TON_0 | Type:<br>TON > | OK to close dialogue.   |
| MyPOU [Application]                        |                |                |                         |
| Flags:<br>CONSTANT<br>RETAIN<br>PERSISTENT | Comment:       | ^<br>~         |                         |
|                                            |                | OK Cancel      |                         |

This completes assigning names and variables to added elements.

| GOCToolKit V3 Installation and Quick Start Guide |                              |  |
|--------------------------------------------------|------------------------------|--|
| Doc. Num.: N18006AAMH05                          | Published Date: January 2024 |  |

Assign variables to function block instance 'TON\_0' as shown below.

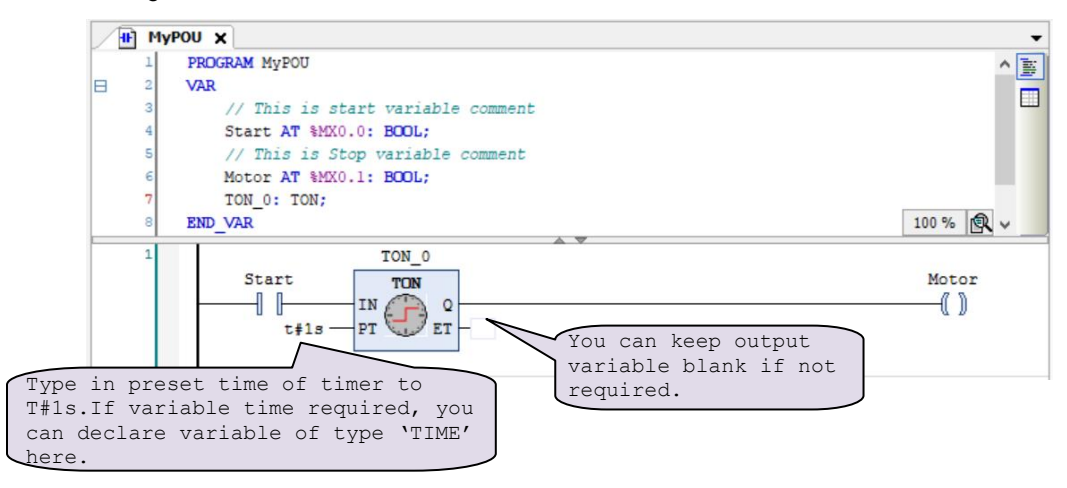

Now call POU named as "MyPOU" in PLC\_PRG.

Do double click on PROGRAM type of POU PLC\_PRG to open it in editor.

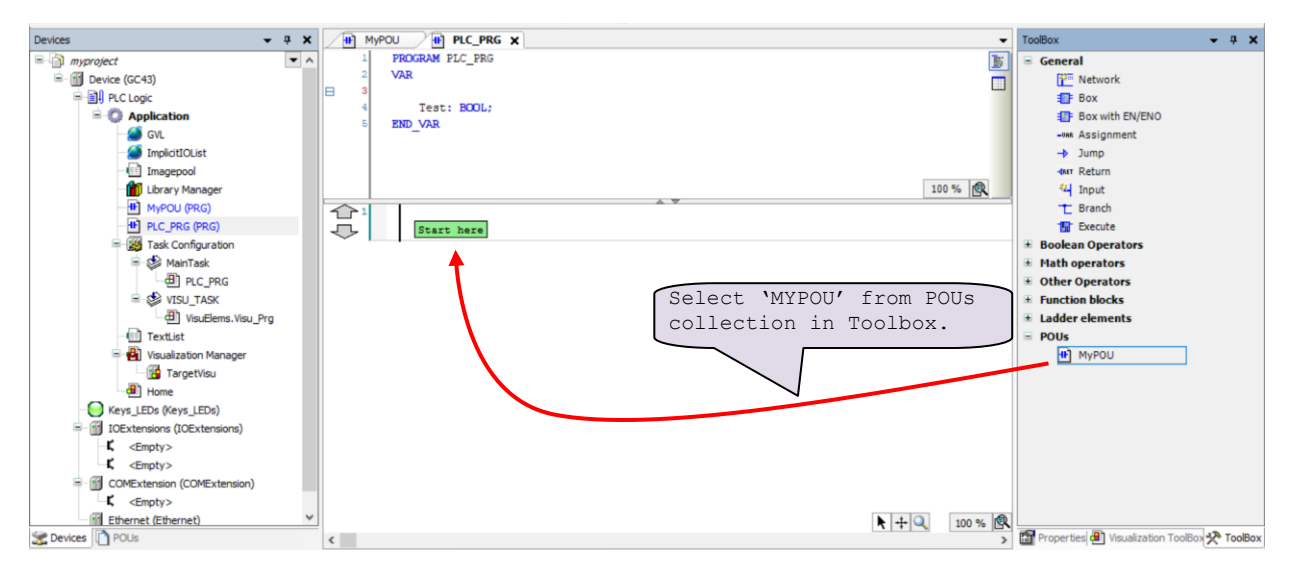

Drag and drop "MyPOU" to PLC code and the view after adding "MyPOU" in PLC\_PRG is as below.

|   |          |        | A | V |  |  |
|---|----------|--------|---|---|--|--|
| 1 |          | My POU |   | * |  |  |
|   | <b> </b> |        |   |   |  |  |

| GOCToolKit V3 Installation and Quick Start Guide |  |  |
|--------------------------------------------------|--|--|
| Published Date: January 2024                     |  |  |
| n<br>                                            |  |  |

#### 4.4 To create simple HMI program

In this section, we can see how to do HMI programming in CoDeSys 3.5.

Execute Device (GC43) >> Application >> Visualization Manager, for HMI function settings and to drag and drop HMI objects from visualization toolbox.

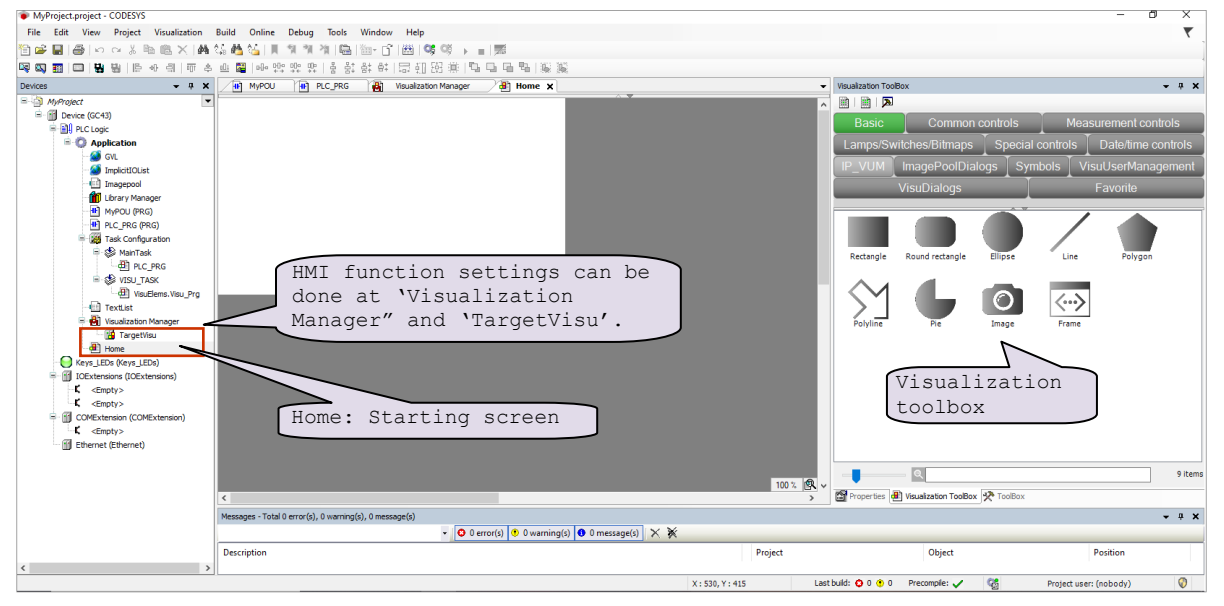

For setting HMI functions, click on "Visualization Manager",

Do not modify default settings available on "Visualization Manager" tab as below. It may cause malfunction of HMI functionality.

| Devices + + X                                                              | 🕐 PLC_PRG 🛛 🙀 Visualization Manager 🗙 🚰 TargetVisu 🏼 🖓 Hor                                 | me                                         | <ul> <li>Visualization ToolBox</li> <li></li></ul> |
|----------------------------------------------------------------------------|--------------------------------------------------------------------------------------------|--------------------------------------------|----------------------------------------------------|
| = 💮 MyProject                                                              | 🕘 Settings 🎒 Dialog settings 🗔 Default Hotkeys 🕘 Visualizations 🐒 User me                  | anagement   📆 Font settings                |                                                    |
| = III Device (GC43)<br>= III PLC Logic                                     | General settings                                                                           | Additional settings                        |                                                    |
| = O Application                                                            | Use uncodestrings                                                                          | Activate multitouch handling               |                                                    |
| GVL                                                                        | Case construction service                                                                  | Activate standard keyboard handling        |                                                    |
| Imagepool                                                                  |                                                                                            | Paint disabled elements grayed out         |                                                    |
| Lbrary Manager                                                             | Style settings<br>Selected style: East style: 1.5.14.0 (%.Geart Software Solutions Gridel) | Call after visu initialization:            |                                                    |
| PLC_PRG (PRG)                                                              | Display all versions (for experts only)                                                    | Program or function call, e.g. Visulnit(); |                                                    |
| 🖷 🥵 MainTask                                                               | Preview:                                                                                   | Advanced Advanced                          |                                                    |
| E PLC_PRG                                                                  |                                                                                            | Headline Uvisibe                           |                                                    |
|                                                                            | Rediobutton                                                                                |                                            |                                                    |
| TextList                                                                   | Radiobutton                                                                                |                                            |                                                    |
| TaroetVisu                                                                 | [0,INDEX] [1,INDEX] [                                                                      |                                            |                                                    |
| Home (                                                                     |                                                                                            | -                                          |                                                    |
| Keys_LEDs (Keys_LEDs)                                                      | 00                                                                                         |                                            |                                                    |
| C <empty></empty>                                                          |                                                                                            |                                            |                                                    |
| C (Empty>                                                                  |                                                                                            | P at                                       |                                                    |
| <ul> <li>COMEXTENSION (COMEXTENSION)</li> <li>K <empty></empty></li> </ul> |                                                                                            |                                            |                                                    |
| Ethernet (Ethernet)                                                        |                                                                                            |                                            |                                                    |
|                                                                            |                                                                                            |                                            |                                                    |
|                                                                            | Selected language:                                                                         | ~                                          |                                                    |
|                                                                            |                                                                                            |                                            |                                                    |
|                                                                            |                                                                                            |                                            |                                                    |
|                                                                            |                                                                                            |                                            |                                                    |
|                                                                            |                                                                                            |                                            |                                                    |
|                                                                            |                                                                                            |                                            |                                                    |
|                                                                            |                                                                                            |                                            | 0 Hame                                             |
|                                                                            |                                                                                            |                                            |                                                    |

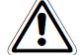

Do not modify default settings provided on "Visualization Manager" tab and "TargetVisu" tab.

| GOCToolKit V3 Installation and Quick Start Guide  |  |  |
|---------------------------------------------------|--|--|
| Doc. Num.: N18006AAMH05 Published Date: January 2 |  |  |

Click on "TargetVisu" tab, to view further visualization settings such as start visualization, update rate, scaling options, default text input etc.

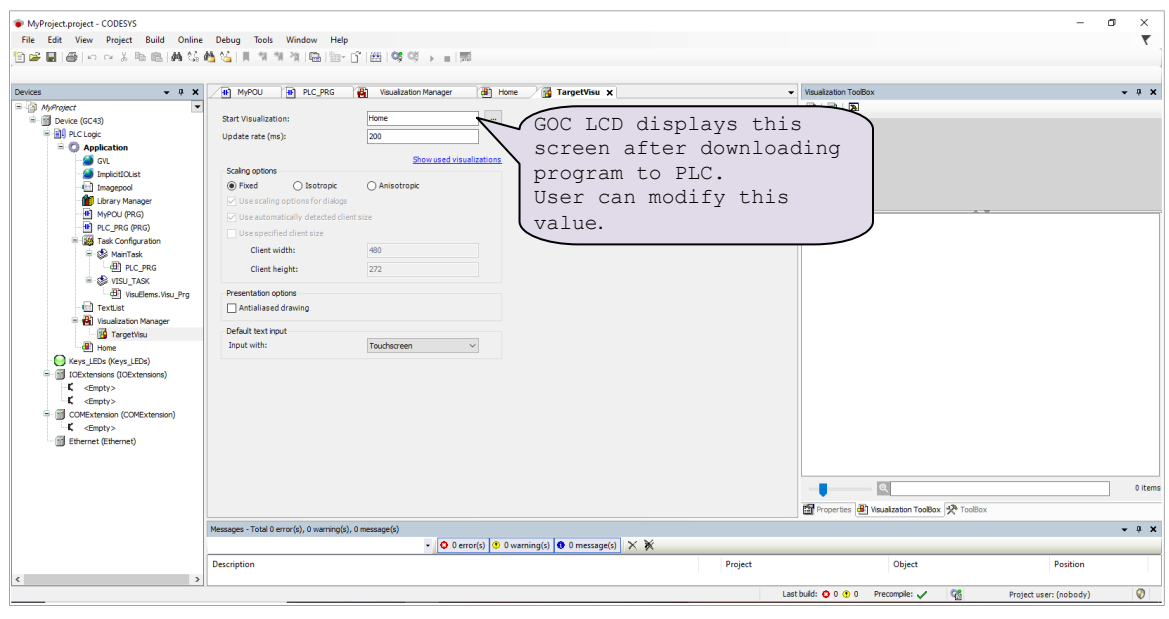

Click on 'Home' screen and add HMI elements by drag and drop as shown below.

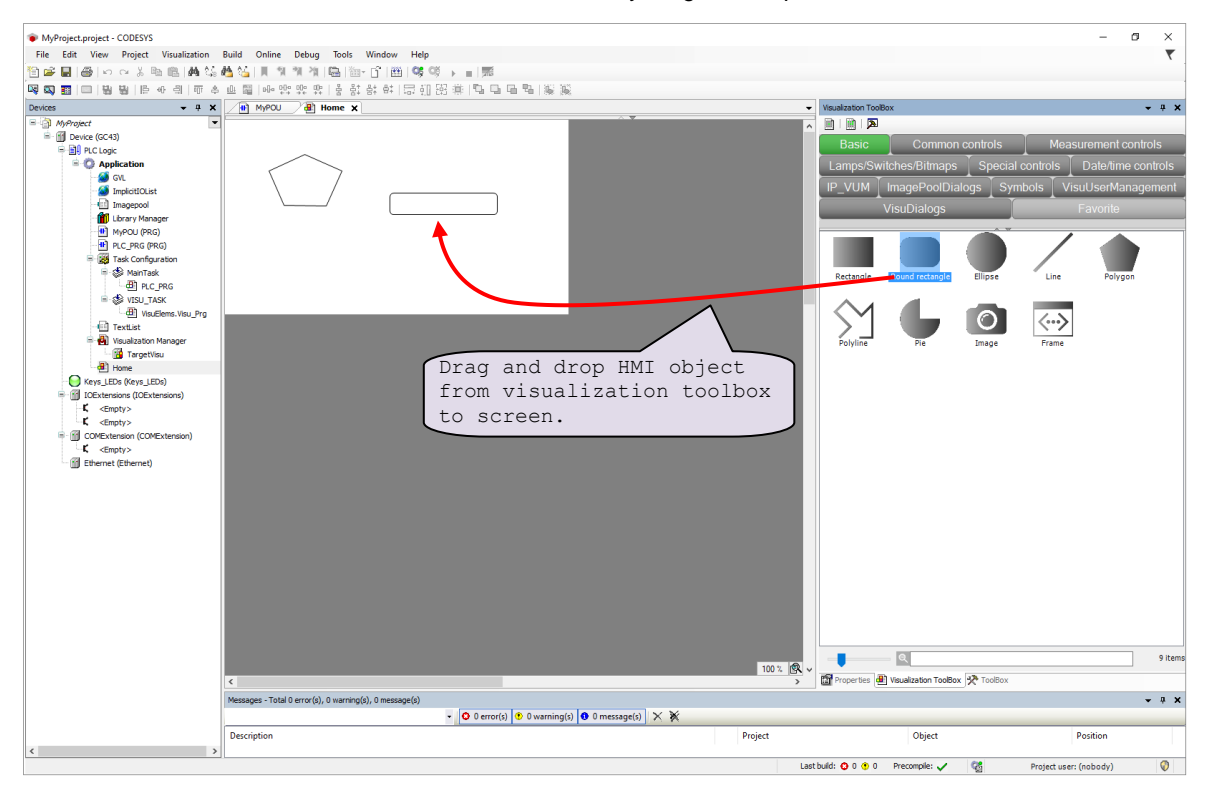

Similarly, user can drag and add elements covered in other groups such as Common controls, Measurement controls, Lamps/Switches/Bitmaps, Special controls, Date/time controls etc.

| GOCToolKit V3 Installation and Quick Start Guide |                              |  |
|--------------------------------------------------|------------------------------|--|
| Doc. Num.: N18006AAMH05                          | Published Date: January 2024 |  |

For setting properties of individual element, select element on screen so that element 'Properties' window gets open in toolbox as shown.

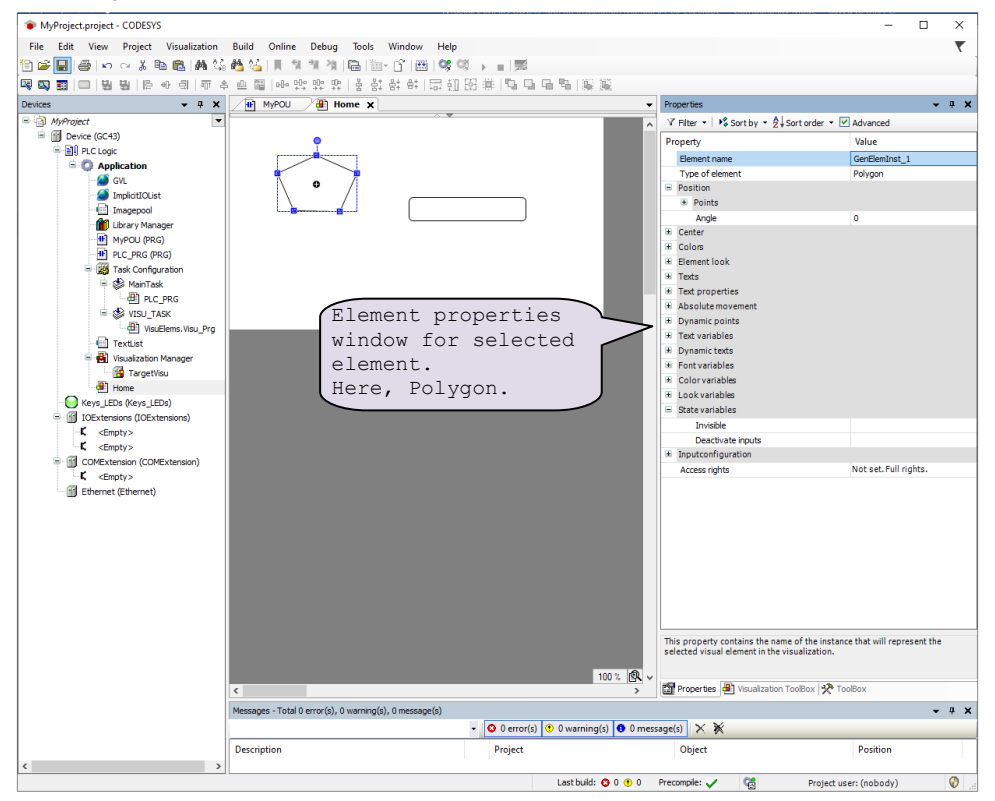

Also, user can add multiple screens up to 64 screens by executing Device (GC 43) >> Application [do right click] >> Add Object >> Visualization.

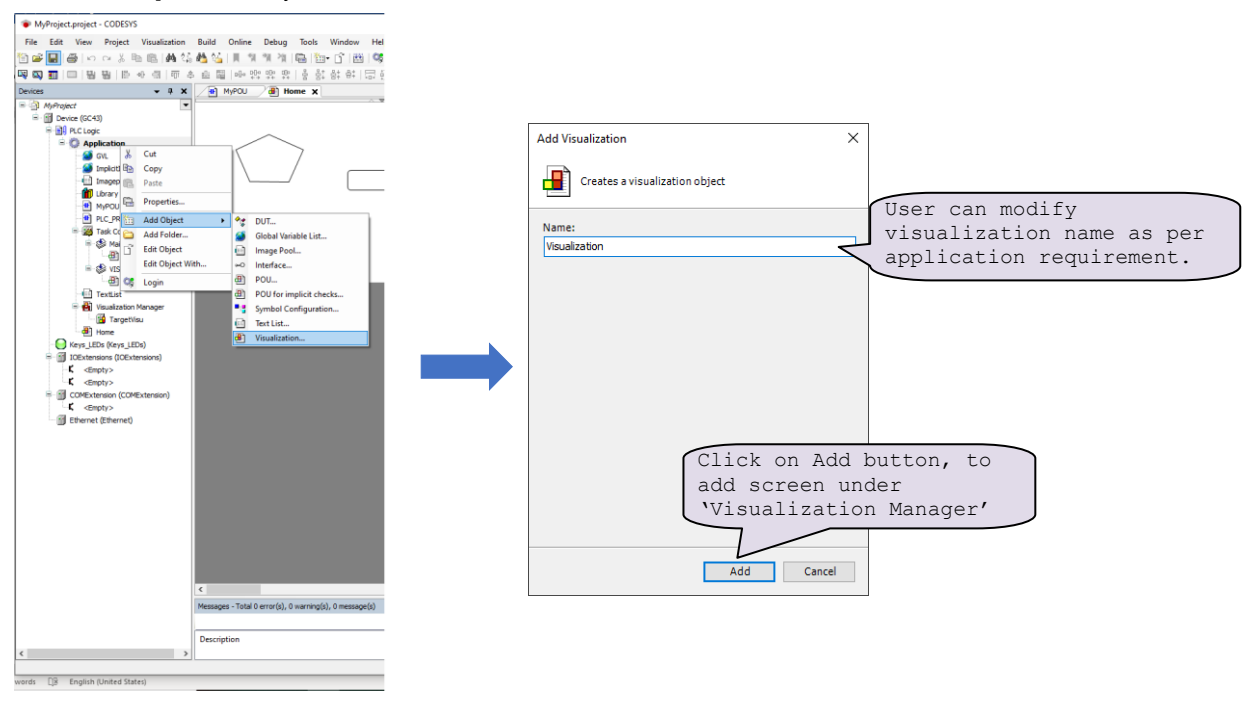

| GOCToolKit V3 Installation and Quick Start Guide |                              |  |
|--------------------------------------------------|------------------------------|--|
| Doc. Num.: N18006AAMH05                          | Published Date: January 2024 |  |

#### 4.5 To download project and Online operations

For downloading project to PLC, it should be error free.

Compile project by executing menu Build >> Clean all, Build >> Rebuild. This provides user list of errors (if any), warnings and information messages under "Messages" window.

After successful compilation of project, follow below steps,

- 1. Power ON and connect GOC43 device to PC via Ethernet.
- 2. Click on Device (GC 43) >> Communication settings as shown below.

| Communication Settings Scan network Hardware Configuration Files Log PLC Settings Parameters Configuration Backup I/O Mapping Information | rk Gateway • Device •<br>Gateway •<br>Gateway•<br>IP-Address:<br>localhost<br>localhost<br>Port:<br>1217 Select Device<br>Select the network | ✓ MEL-PC-19-4175                                                                                                    | ×                                                   |
|----------------------------------------------------------------------------------------------------|----------------------------------------------------------------------------------------------------|----------------------------------------------------------------------------------------------------|-----------------------------------------------------|
| Hardware Configuration Files Log PLC Settings Parameters Configuration Backup I/O Mapping Information                                     | Gateway-1<br>IP-Address:<br>localhost<br>Port:<br>1217<br>Select Device<br>Select the network                                                | MEI-PC-19-4175                                                                                                    | ×                                                   |
| Parameters Configuration Backup I/O Mapping Information                                                                                   | Gateway-1<br>IP-Address:<br>localhost<br>Port:<br>1217<br>Select Device<br>Select the network                                                | ✓ MEI-PC-19-4175                                                                                                    | <br>X                                               |
| Backup<br>I/O Mapping<br>Information                                                                                                    | localhost<br>Port:<br>1217 Select Device<br>Select the network                                                                               | nath to the controller.                                                                                                    | ×                                                   |
| I/O Mapping<br>Information                                                                                                    | Select the network                                                                                                    | path to the controller:                                                                                                    |                                                     |
| Your dev                                                                                                    | ce can be secured. Learn mo                                                                                                    | 1         [076B.B00A]         Device Name:<br>GC43MH-32MR-D         Device Address:<br>076B.B00A         Block driver:<br>UDP         Number of<br>channels:<br>1         Target ID:<br>160D 0002         Target Name:<br>4096         Target Yendor: | Scan network to<br>Wink Update connected<br>device. |

- 3. Execute menu Online >> Login (Alt + F8), this opens confirmation dialogue to start project downloading
- 4. After successful downloading, execute menu Debug >> Start (F5) to put device in RUN mode.

| GOCToolKit V3 Installation and Quick Start Guide |                              |  |
|--------------------------------------------------|------------------------------|--|
| Doc. Num.: N18006AAMH05                          | Published Date: January 2024 |  |
|                                                  |                              |  |

# **GOCToolKit V3 Installation and Quick Start Guide**

#### MITSUBISHI ELECTRIC INDIA PVT. LTD.

Factory Automation and Industrial Division ICC-Devi Gaurav Technology Park, Unit no. 402, Opp. Vallabh Nagar Bus Depot, Pune-411018, Maharashtra, India. Board Line No. +91 020 4624 2100 **Email** – <u>mei-faid-enquiry@asia.meap.com</u> **Web** –<u>http://in.mitsubishielectric.com</u>